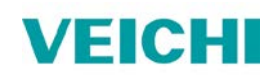

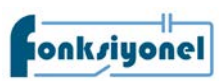

## AC10 ve AC310 AC Motor Sürücü ile Fatek PLC

## Haberleşme Uygulaması (RS485)

- Bu kullanım kılavuzunun amacı AC10 veya AC310 sürücü ile Fatek PLC'yi RS485 haberleşme kapısı üzerinden haberleştirmektir. Uygulamada Modbus haberleşme protokolü kullanılmaktadır. Haberleşme ayarlarının PLC ve sürücüde birebir aynı olması gerekmektedir.
- 2. AC motor sürücü haberleşme ayarları için aşağıdaki parametreleri ayarlayınız.

| Parametre Listesi |                                                                                                    |                                 |  |
|-------------------|----------------------------------------------------------------------------------------------------|---------------------------------|--|
| F12.01            | Kullanıcı tanımlı                                                                                                    | Haberleşme Adresi (İstasyon no) |  |
| F12.02            | 0: 1200 bps<br>1: 2400 bps<br>2: 4800 bps<br>3: 9600 bps<br>4: 19200 bps<br>5: 38400 bps<br>6: 57600 bps                                 | RS485 Haberleşme (Baud) Hızı    |  |
| F12.03            | 0-no parity (N,8,1)<br>1-even parity (E,8,1)<br>2-odd check (O,8,1)<br>3-no check (N,8,2)<br>4-Even Check (E,8,2)<br>5-Odd Check (O,8,2) | RS485 Haberleşme Veri Formatı   |  |

 Sürücünün çalış/dur gibi kontrolleri PLC üzerinden yapılacak ise aşağıdaki parametrelerin ayarlanması gerekmektedir. Eğer çalış/dur gibi kontroller PLC üzerinden yapılmayacak ise aşağıdaki parametreleri değiştirmeyiniz ve hız bilgisiniz 40266 (109h) adresine yazınız. Diğer adresler için kullanım kılavuzunu inceleyebilirsiniz.

| Parametre Listesi |   |                               |  |
|-------------------|---|-------------------------------|--|
| F01.01            | 2 | Çalış (Run) komutu kaynağı    |  |
| F01.02            | 6 | Frekans komut kaynağı Kanal A |  |

| Adres Listesi   |     |                                         |  |
|-----------------|-----|-----------------------------------------|--|
| Adres Oku/Yaz   |     | Açıklama                                |  |
| 48193 (0x2000h) | R/W | Ayar frekansı                           |  |
|                 |     | 0x0000: Geçersiz<br>0x0001: İleri çalış |  |
| 48194 (0x2001h) | W   | 0x0002: Geri çalış<br>0x0003: İleri JOG |  |
|                 |     | 0x0004: Geri JOG                        |  |
|                 |     | 0x0005: Yavaşlayarak dur                |  |
|                 |     | 0x0006: Serbest dur                     |  |

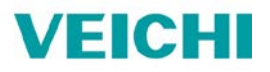

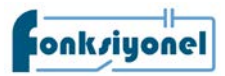

Fatek PLC haberleşme ayarları için aşağıdaki adımları takip ediniz.

- a. WinProladder yazılımını çalıştırınız ve PLC'ye çevrimiçi olarak bağlanınız.
- b. PLC/Ayarlar yolunu izleyiniz ve kullanmış olduğunuz porta tıklayınız. Port numarasını kullanmış olduğunuz haberleşme modülünün üzerine bakarak bulabilirsiniz.
- c. Haberleşme port ayarlarını sürücü ile birebir aynı olarak ayarlayınız. Ve protokol "Modbus RTU (Slave)" olarak seçiniz.

| Haberleşme Parame                                                                             | tre Ayar - Port2                       | $\times$    |  |  |  |
|-----------------------------------------------------------------------------------------------|----------------------------------------|-------------|--|--|--|
| Baud Rate:<br>Parity:<br>Veri Bit :<br>Stop Bit:                                              | 19200<br>Even parity<br>8 bit<br>1 bit | •<br>•<br>• |  |  |  |
| Tekrar gecikme Zamanı: mS<br>Gönderme Gecikme: x10mS<br>Cevap Verme Süresi Zaman Aşımı: x10mS |                                        |             |  |  |  |
| 🗖 İstasyon Nur                                                                                | 🗖 İstasyon Numarasını kontrol etmeden  |             |  |  |  |
| Protokol: Mo                                                                                  | dBus RTU(Slave)                        | •           |  |  |  |
|                                                                                               |                                        |             |  |  |  |
| 🗸 Tam                                                                                         | am 🗶 İptal                             |             |  |  |  |

- d. 150 numaralı (FUN 150) Modbus fonksiyonunu Ladder programınıza ekleyiniz.
- e. Pt kısmına kullandığınız kullandığınız port numarasını (1, 2, 3, 4) giriniz.
- f. SR kısmına bir register giriniz. Bu register kullanacağınız Modbus adres tablosunun başlangıç adresi olacaktır. Modbus adres tablosu uzadıkça girdiğiniz register ve sonrasındakiler kullanılmaya başlanacaktır. Tablonun alt kısmındaki "pozisyon" bölümünden kullanılan registerları görebilirsiniz. Bu adreslerin programın kalan kısımlarında kullanılmadığına emin olunuz.
- g. WR kısmına bir register giriniz. Bu register fonksiyonun çalışma bölgesidir. Ve kendisinden sonraki 7 register bu fonksiyon tarafından kullanılacaktır. Bu adreslerin programın kalan kısımlarında kullanılmadığına emin olunuz.
- h. Fonksiyonu Ladder programınıza ekledikten sonra fonksiyonu seçiniz ve Z tuşuna basınız.
- i. Tablonuza bir isim veriniz ve bu adımı tamamlayınız.

| j. | Ekle butonuna tıklayınız. |                                                                                               |  |  |
|----|---------------------------|-----------------------------------------------------------------------------------------------|--|--|
|    | Slave istasyon            | : Sürücü F12.01 parametresindeki değeri giriniz.                                              |  |  |
|    | Komut                     | : Oku veya <b>tek yaz</b>                                                                     |  |  |
|    | Veri Boyutu               | : 1, 16 bitlik paket anlamına gelir. Ardışık işlem yapılacaksa bu değer uygun olarak girilir. |  |  |
|    | Master Veri               | : PLC adresi (Okumanın ya da yazmanın yapılacağı register)                                    |  |  |
|    | Slave Veri                | : AC10 Sürücü Modbus adresi                                                                   |  |  |
|    |                           |                                                                                               |  |  |

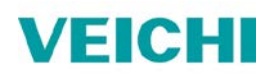

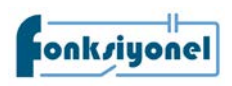

| 🖬 ModB       | Bus Master Tablosu - [ss] |                                     |                                                                         |                                             | - 🗆 ×                                       |
|--------------|---------------------------|-------------------------------------|-------------------------------------------------------------------------|---------------------------------------------|---------------------------------------------|
| Hesap M      | nakinesi( <u>C</u> ) Ay   | ₩ <mark>1</mark><br>/ar( <u>S)</u>  | Gözleme( <u>M</u> )                                                     |                                             |                                             |
| Komut<br>Sea | Komut                     | Slave                               | Master Veri                                                             | Slave Veri Veri B                           | Ekle                                        |
|              | Komu                      | Slave<br>Slave<br>Komut:<br>Veri Bo | lama elemanı (ModBus N<br>İstasyon:<br>oyutu:<br>r Veri Baslancıc Adres | Aaster Tablosu] X<br>1<br>Yaz V<br>1<br>Dol | Araya Ekle<br>Düzenle<br>Sil<br>Yukarı taşı |
| İzinli: 3840 | wordler(Auto) Ku          | Slave                               | Veri Başlangıç Adresi:<br>Tamam X Iler Pozisyon: R0-                    | 400001<br>iptal<br>R2<br>X iptal            | Aşağı taşı                                  |

- k. AC10 ve AC310 sürücü Modbus adresleri için <u>www.fonksiyonelas.com.tr</u> adresinden indirme merkezi sayfasını ziyaret edebilirsiniz.
- I. AC10 ve AC310 sürücü için Modbus adresi şu şekilde bulunur.
  - a. Örneğin F02.02 için adres 202 on altılı (hexadecimal) bir değerdir. Onlu (decimal) karşılığı 514'tür.
    - b. 514 + 1 = 515
    - c. 515 + 40000 = 40515 adresi bulunmuş olur.
    - d. On altılı (hex) adreslerin onlu (dec) karşılıklarını Windows hesap makinasının programlayıcı modu ile bulabilirsiniz.

## AC motor sürücü & Fatek PLC haberleşme bağlantı şeması (Terminal)

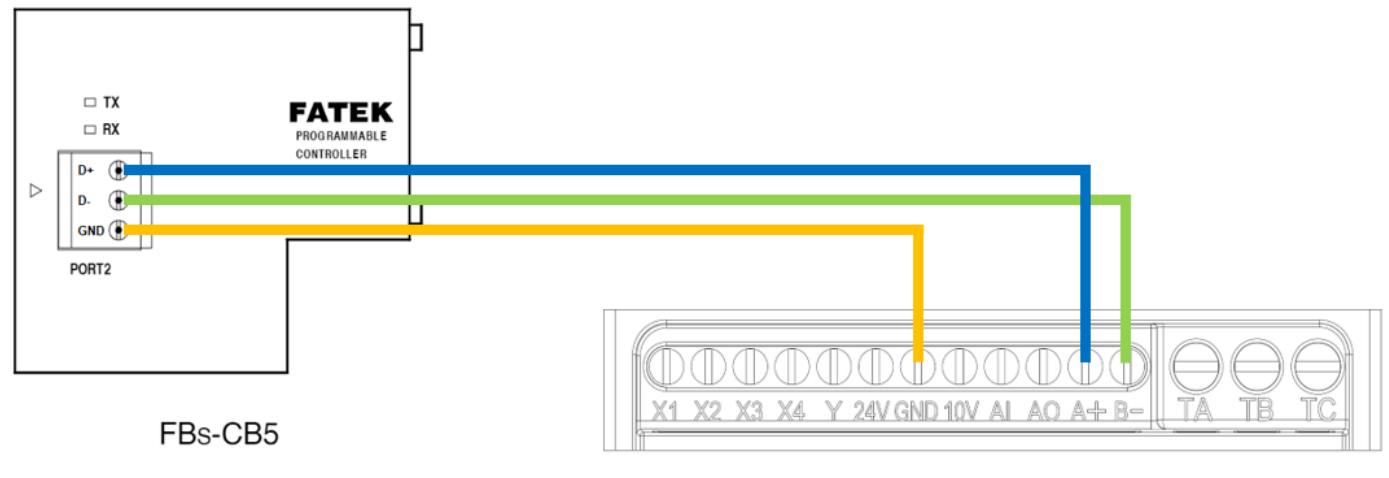

AC10 Sürücü

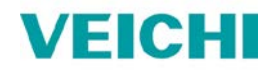

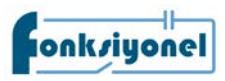

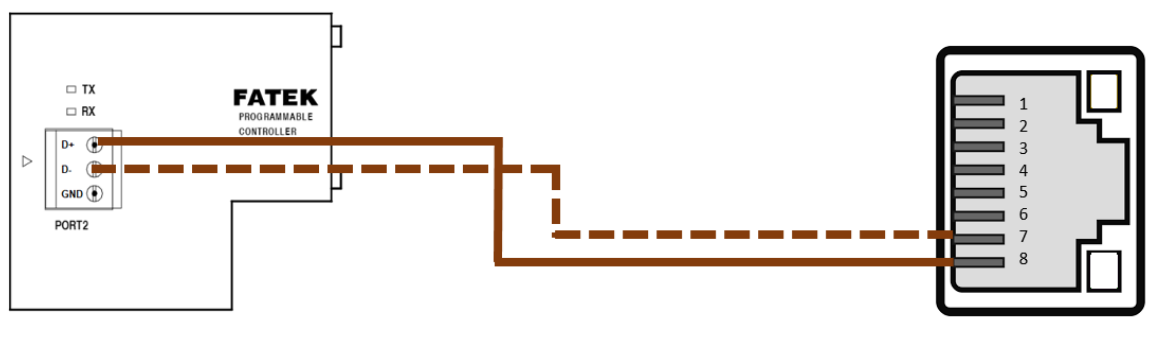

## AC10 AC Motor Sürücü & Fatek PLC haberleşme bağlantı şeması (RJ45)

FBs-CB5

AC10 Sürücü

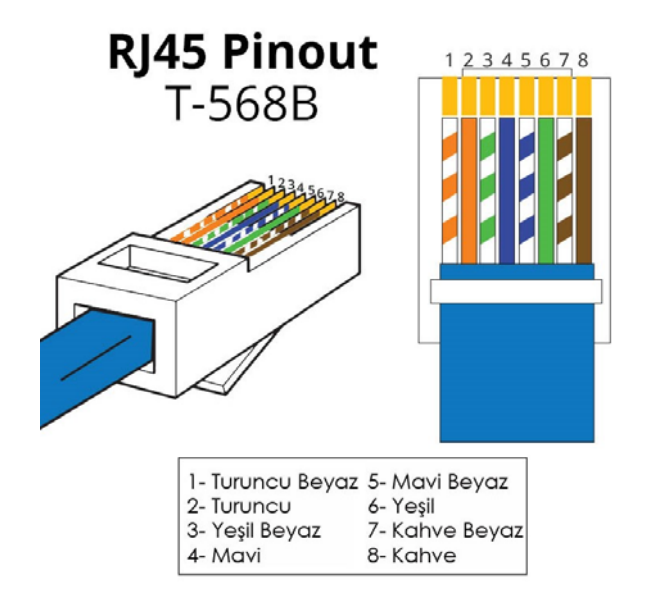

| Hakkında        |              |                   |            |
|-----------------|--------------|-------------------|------------|
| Hazırlayan      | Volkan ÖZDEN | Versiyon          | V1.3       |
| Yayın Tarihi    | 16.03.2021   | Güncelleme Tarihi | 26.07.2023 |
| Uyumlu Modeller | AC10, AC310  | -                 | -          |